## OneDrive 資料移轉操作說明

1. 選擇 onedrive 應用程式,點選[說明與設定]>[設定]

|                        | [                         |
|------------------------|---------------------------|
| <sup>(8)</sup> 35 - 25 | 開啟您的 OneDrive 資料夾(O)      |
|                        | 3<br>設定(S)                |
|                        | 。<br>線上檢視(V)              |
|                        | 解除鎖定個人保存庫(N)              |
|                        | ・<br>「「「」」<br>暫停同步處理(P) 〜 |
|                        | 升级(U)                     |
|                        | 取得說明(G)                   |
|                        | 傳送意見反應(D)                 |
|                        | 關閉 OneDrive(1)            |
| r¶                     |                           |
| 開啟資料夾                  | 升级到進階版 說明和設定              |
|                        | 1 F± 10:00                |
|                        |                           |

2. 到[設定]分頁將[節省空間]選項取消,檔案會下載到電腦的 OneDrive 同步資夾。

| Microsoft OneDrive ×                                         | 10r                            |
|--------------------------------------------------------------|--------------------------------|
| 設定 帳戶 備份 網路 Office 關於                                        |                                |
| 一般<br>□ 在我登入 Windows 時自動啟動 OneDrive<br>☑ 在此裝置使用計量付費網路時自動暫停同步 | <mark>悲號</mark> 」<br>請先<br>〕能。 |
| 通知 Microsoft OneDrive                                        | ×                              |
| ✓當其他人與我 ✓當實端中有大 停用檔案隨選                                       |                                |
| ☑ 我在電腦上刪 所有 OneDrive 檔案與資料夾都會下載到此電腦。                         |                                |
| ☑ 同步處理自動 3                                                   |                                |
| ✓ 當 OneDrive 3                                               | <b>驭</b> 淌                     |
| 檔案隨選 2                                                       |                                |
| □ 節省空間並在使用的同時下載檔案<br>■ 2000 回                                |                                |
|                                                              |                                |
| 取消勾選                                                         |                                |
|                                                              |                                |

3. 檔案全部下載下來後,到[帳戶]分頁點[選取消連結此電腦],然後點[新增帳戶],登 入欲同步資料的 OneDrive 帳號。

|         | crosoft        | oneDrivi<br>1 | e             |           |                |         |          |
|---------|----------------|---------------|---------------|-----------|----------------|---------|----------|
| 定       | 帳戶             | 備份            | 網路 C          | )ffice 關於 |                |         |          |
| One     | Drive (fu      | n0824@hc      | otmail.com    | 1)        |                |         | _        |
| 登7      | 以查看總           | 的儲存空          | 問資訊。<br>酒連結此智 | 2         |                | 新增帳戶(A) |          |
| м       | licrosoft      | : OneDri      | ve            |           |                | ×       |          |
| 톳       | 是否要            | 取消連           | 結此電           | 腦上的帳      | 戶?             |         |          |
| <b></b> | 影的 One<br>影的複本 | Drive 檔       | 案將停止          | 同步・此電)    | 腦上將保存·         | 一份這些檔   |          |
|         |                |               |               |           | 3              |         |          |
|         |                |               |               | 取消建       | 結帳戶            | 取消      |          |
| _       |                |               |               |           |                |         |          |
|         |                |               |               |           |                |         |          |
|         |                |               |               |           |                |         |          |
|         |                |               |               |           |                |         |          |
|         |                |               |               |           |                |         |          |
|         |                |               |               |           |                |         |          |
|         |                |               |               |           |                |         |          |
|         |                |               |               | _         | 4              | - He ba | <i>y</i> |
|         |                |               |               |           | <b>4</b><br>確定 | 取消      | ě        |
| Nicros  | oft OneDr      | ive           |               |           | <b>4</b><br>確定 | 取消      | ý        |
| Aicros  | oft OneDr      | ive           | シリティ          |           | 在<br>確定        | 取泪      | Ĭ        |

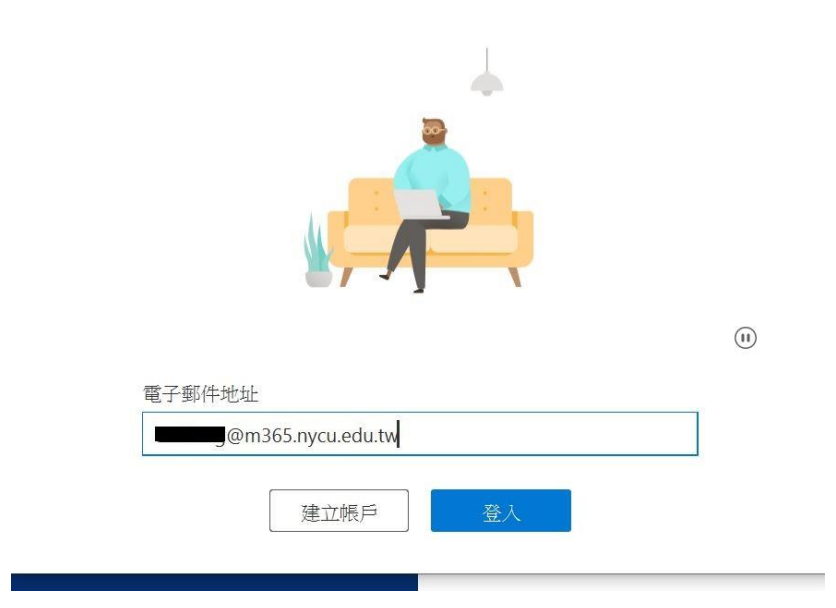

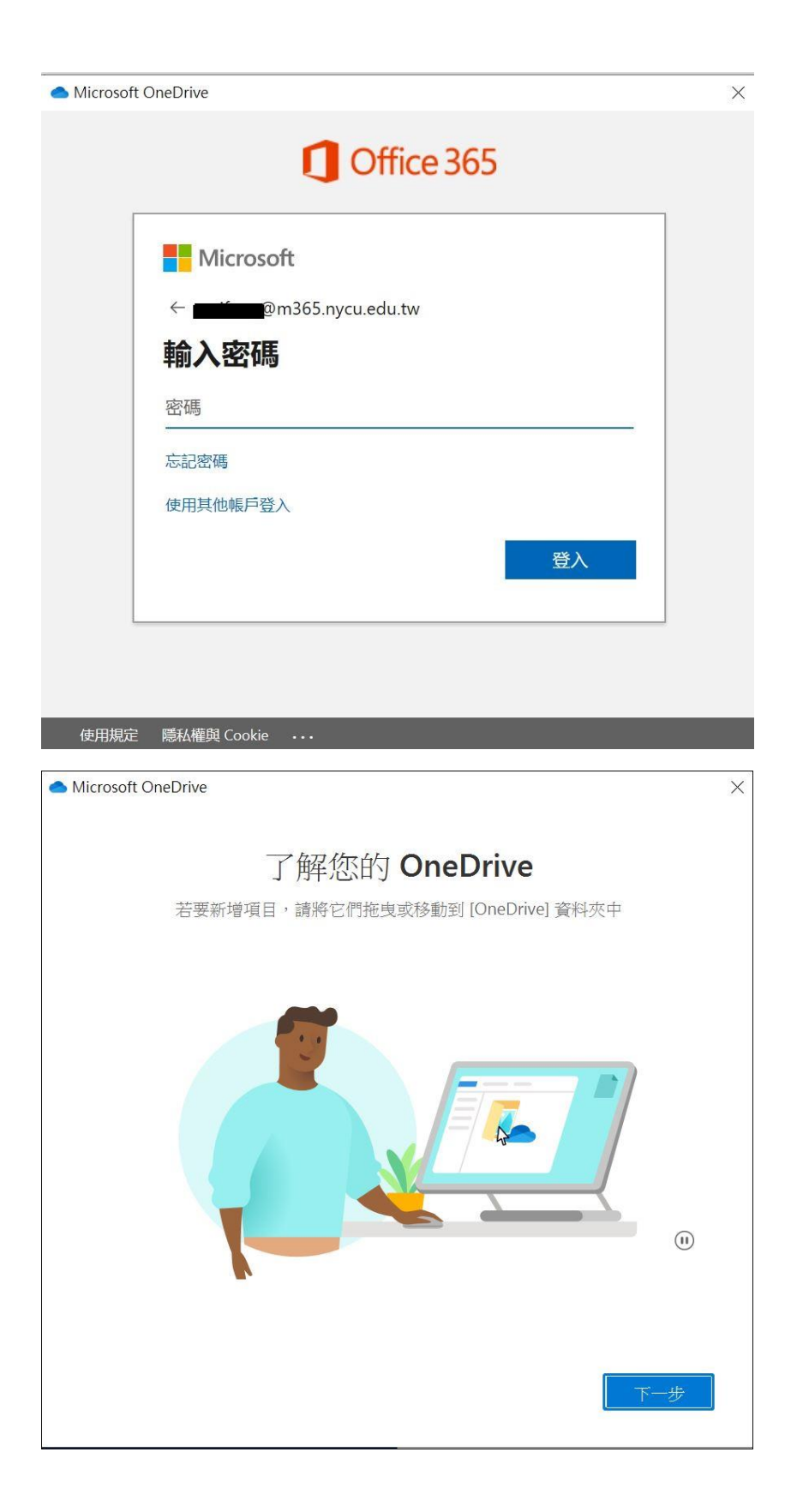

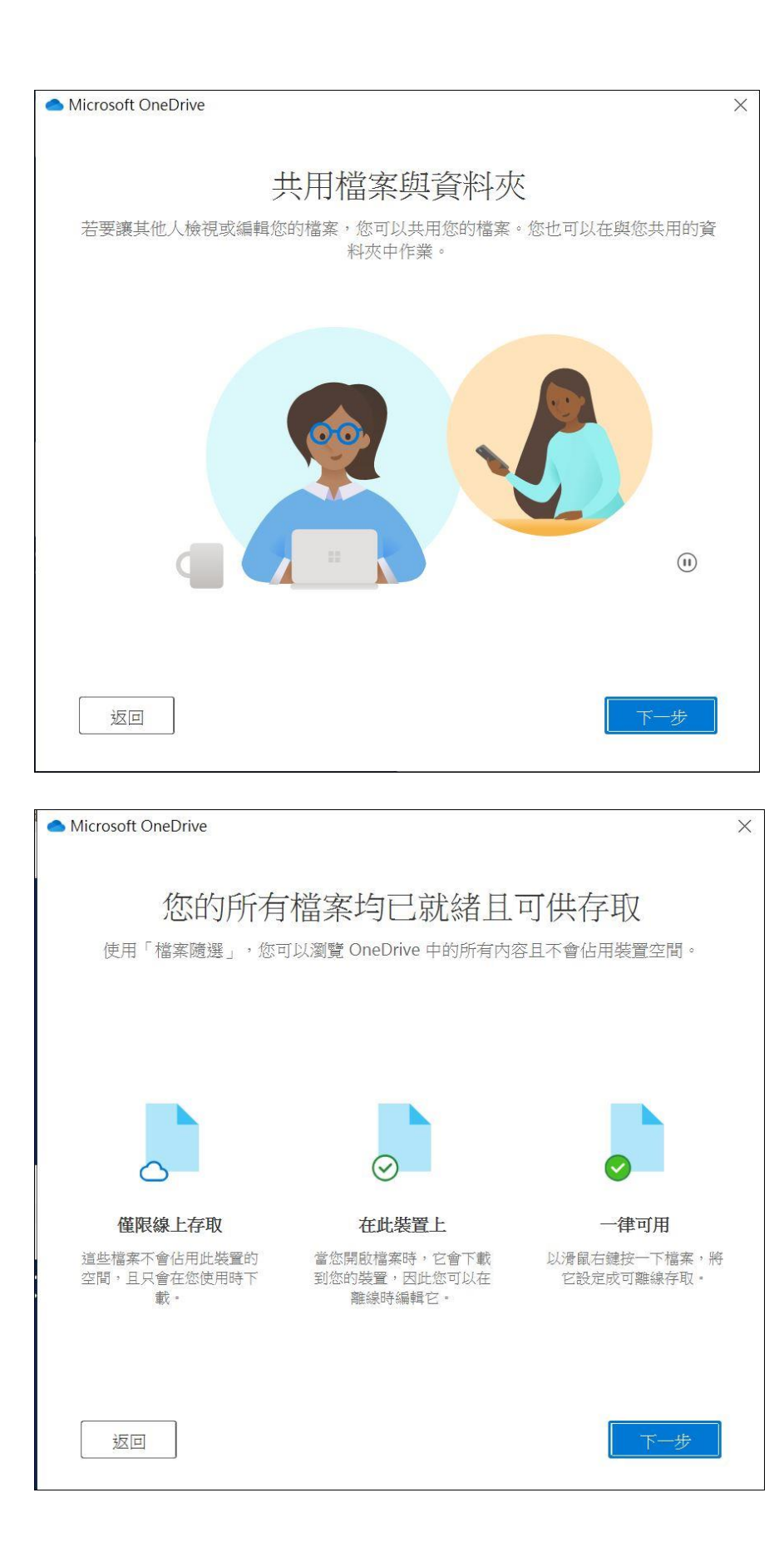

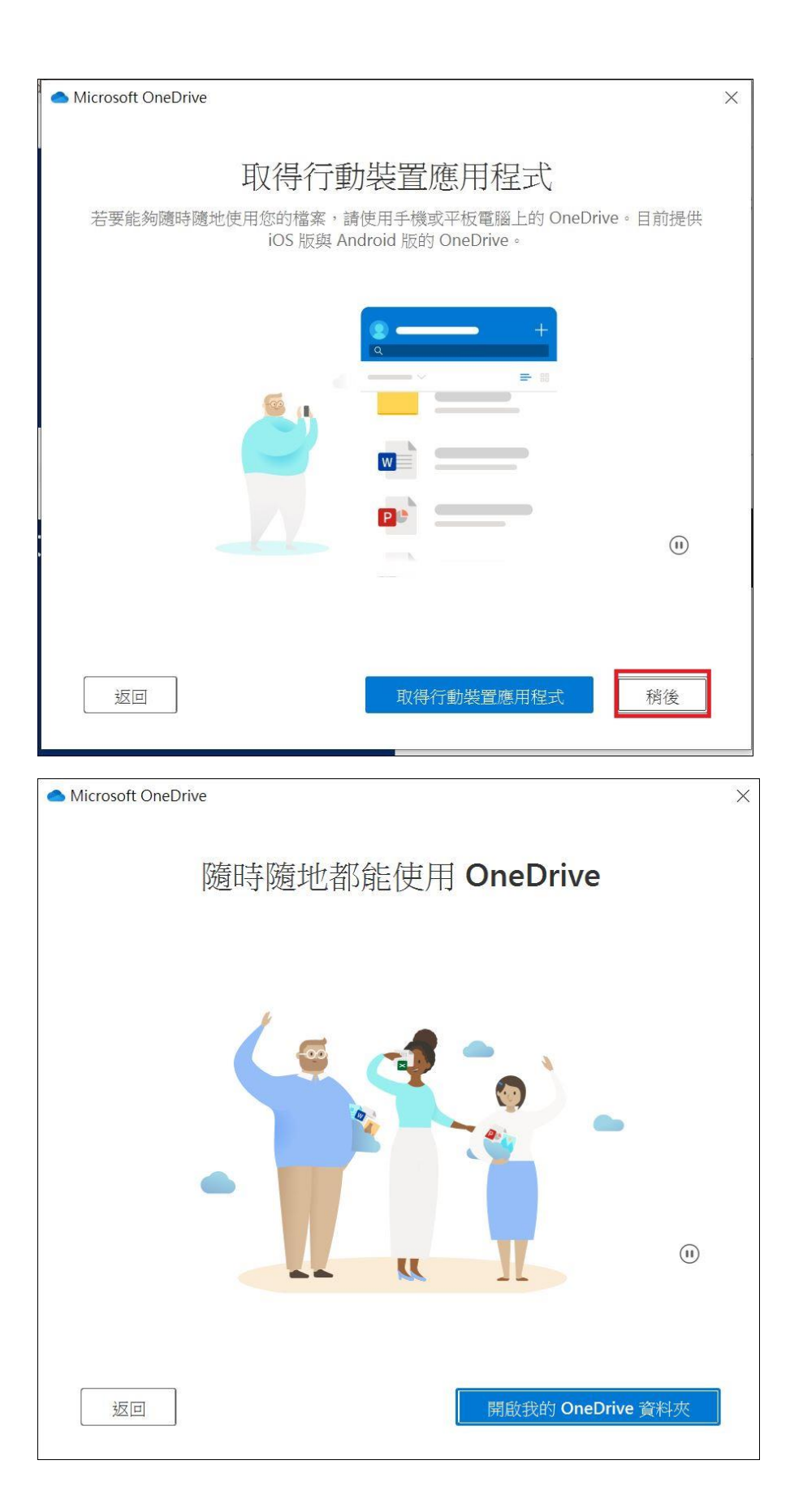

4. 將檔案放入新的 OneDrive 資料夾

| 📙   🌛 📜 🗧   OneDrive - National Cl        | hiao Tung Uni | versity                                |                    |                    |
|-------------------------------------------|---------------|----------------------------------------|--------------------|--------------------|
| 檔案 常用 共用 檢視                               |               |                                        |                    |                    |
| ← → ~ 个 🖡 > 本機 > 新増磁码                     | ₩區 (C:) » 使月  | 月者 » 🖦 Mational Chiao Tung             | University         |                    |
| 🗸 📥 仲速左取                                  |               | 名稱 个                                   | 修改日期               | 類型 プ               |
|                                           |               | Notebooks                              | 110/9/12 上午 10:20  | 檔案資料夾              |
|                                           | *             | 1 文件                                   | 110/9/12 下午 01:28  | 檔案資料夾              |
|                                           | ×.            | 附件                                     | 110/9/12 上午 10:20  | 檔案資料夾              |
| 2 文件                                      | *             | ▶ 桌面                                   | 110/9/12 上午 10:31  | 檔案資料夾              |
| ■ 圖片                                      | A             | 圖片                                     | 110/9/12 上午 10:30  | 檔案資料夾              |
| 🛹 E:\                                     | *             | ₫ 文件.docx                              | 109/11/5 上午 10:35  | Microsoft Word 文件  |
| > ● OneDrive - 國立陽明交通大學                   |               | 💼 申請單類別及服務負責人.docx                     | 105/5/4 下午 03:57   | Microsoft Word 文件  |
|                                           |               | 續 自行取用酒精擦拭紙巾.docx 110/6/3 下午 05:20 Mid |                    | Microsoft Word 文件  |
| ∨ 🤳 本機                                    |               | ₫ 活頁簿.xlsx                             | 106/11/30 下午 02:56 | Microsoft Excel 工作 |
| > 🧊 3D 物件                                 |               | 🔝 🛲 (National Chiao Tung University)   | 110/6/13 上午 10:02  | 網際網路捷徑             |
| - 「「「「」」 「「」 「」 「」 「」 「」 「」 「」 「」 「」 「」 「 |               | 💼 單位網管您好.docx                          | 110/6/13 下午 12:03  | Microsoft Word 文件  |
| ○ ○ 文件                                    |               | ◙ 資訊服務申請單_申請大量寄信權限.doc                 | 110/7/7 下午 06:02   | Microsoft Word 97  |
| ▶ 吾继                                      |               | 💼 請轉知單位同仁清查電腦是否有安裝非法Adob               | 110/6/13 下午 12:07  | Microsoft Word 文件  |
|                                           |               | 106/4/21 下午 02:40 Microsof Microsof    |                    | Microsoft PowerPoi |
| - 米山                                      |               |                                        |                    |                    |
| > 🔚 圖片                                    |               |                                        |                    |                    |